## Add a Region

Home > EMSupply > EMSupply Domains > Add a Region

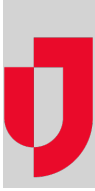

Depending on your administrative role, you may be able to add region domains within your Customer domain hierarchy.

## To add a region

- 1. On the Settings tab, click Domains. The Domains page opens.
- 2. Expand the domain hierarchy in the left pane. The pane shows the existing regions.
- 3. Click **Add Region**. The right pane shows the fields to complete.
- 4. Enter the region's Name.
- 5. Enter its Description.
- 6. If appropriate, select Contact 1 and Contact 2.
- 7. Enter the region's primary address.
- 8. Enter the region's Phone 1 and Phone 2.
- 9. Enter the Fax number.
- 10. Click Save.